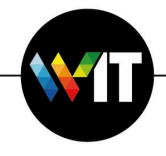

## How to Change a Password in Apple Mail

Details... Update Apple ID Settings File 6 Q -Т Nev 0000 Language & Region General Desktop & Dock Mission Siri Spotlight Notifications Screen Saver Control X @ :: Å Internet Users & Accessibility Screen Time Extensions Security Accounts Groups & Privacy \* 03 Software Network Bluetooth Sound Printers & Keyboard Trackpad Mouse Update Scanners R Displays Startup Energy Date & Time Sharing Profiles Time Saver Machine Disk

## 1. Open System Preferences and select Internet Accounts:

2. Select your account on the right, and click Details:

| ••• <> ===                                                  | Internet Accounts                  | Q Search                        |
|-------------------------------------------------------------|------------------------------------|---------------------------------|
| other apps.                                                 | your accounts to use with Mail, Co | ntacts, Calendar, Messages, and |
| Exchange<br>Mail, Contacts, and 3 more<br>Cloud<br>Inactive | E 🛛 Exchange                       | Test-iMac<br>testrac Details    |
|                                                             | 🗹 🕵 Mail                           |                                 |
|                                                             | Contacts                           |                                 |
|                                                             | Calendars                          |                                 |
|                                                             | Reminders                          |                                 |
|                                                             | V D Notes                          |                                 |
|                                                             |                                    |                                 |
| + -                                                         |                                    | ?                               |
|                                                             |                                    |                                 |

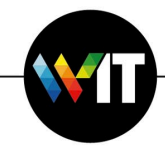

3. Enter the password and click OK.

| ○●○ < > Ⅲ    | Internet Accounts                                                                       | Q Search         |
|--------------|-----------------------------------------------------------------------------------------|------------------|
| other apps.  | E S Exchange                                                                            | r, Messages, and |
| Conter apps. | User Name: testmac<br>Description: Exchange<br>Name: Mac<br>Password: •••••••<br>Cancel | Details          |
| + -          |                                                                                         | ?                |

4. <u>Remember to open Mail.app and check your account and password!</u>

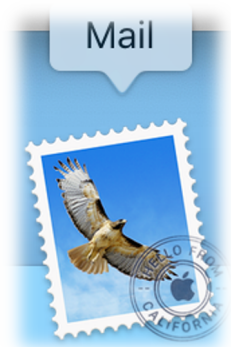